#### **Procédure d'inscription**

- 1. Se rendre sur le site NOEFIL : <u>https://www.noefil.fr/inscription?portail=QkwwNzY=</u>
- 2. Choisir l'établissement de votre enfant : Maternelle ou Primaire

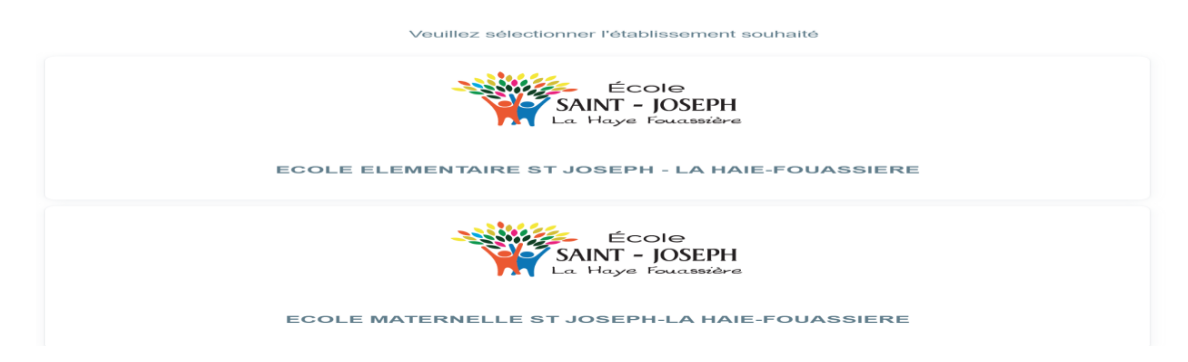

Ecole maternelle : TPS (Toute petite section) / PS (Petite section) / MS (Moyenne Section)/ GS (Grande section)

Ecole élémentaire : CP-CE1-CE2-CM1-CM2

3. Créer votre compte :

| Nom d'utilisateur |                                |
|-------------------|--------------------------------|
|                   |                                |
| Mot de passe      |                                |
|                   |                                |
|                   |                                |
|                   | Connexion                      |
|                   | J'ai oublié mon mot de passe ? |
|                   | Première visite ?              |
|                   | FIGHIOIO VISILO :              |

|                 | Création de votre compte NOEFIL                     |
|-----------------|-----------------------------------------------------|
|                 | lemander un nouvel email de validation de compte    |
| Les cha         | nps marqués d'une astérisque (*) sont obligatoires. |
|                 | 1. Informations du responsable légal                |
| Nom (*)         |                                                     |
| Prenom (*)      |                                                     |
| Civilité        |                                                     |
| MONSIEUR        |                                                     |
| Adresse postale |                                                     |
| N" et voie (*)  |                                                     |
| Pays (*)        |                                                     |
| FRANCE          | v                                                   |
| Code postal (*) |                                                     |
|                 |                                                     |

Remplir les champs demandés.

Cliquez sur suivant.

Puis remplir le champ suivant. Préférez votre adresse mail commune.

Valider la création du compte.

Création de votre compte NOEFIL

Demander un nouvel email de validation de compte

3. Finalisez la création de votre compte NOEFIL

L'E-mail associée à votre compte est utilisée pour vous avertir lorsqu'une inscription est mise à jour et pour une demande de récupération de mot de passe.

#### E-mail (\*)

bea.elisabeth.josse@wanadoo.fr

Utilisez l'adresse e-mail suggérée ci-dessous ou indiquez une autre adresse e-mail

<adr\_mail\_suggest>

| Votre mot de passe doit être composé de : |  |  |
|-------------------------------------------|--|--|
| Au moins 12 caractères                    |  |  |
| Au moins une lettre majuscule             |  |  |
| Au moins une lettre minuscule             |  |  |
| Au moins un chiffre                       |  |  |
| Au moins un caractère spécial             |  |  |
| /lot de passe (*)                         |  |  |
|                                           |  |  |
| Confirmez votre mot de passe (*)          |  |  |

L'E-mail associée à votre compte est utilisée pour vous avertir lorsqu'une inscription est mise à jour et pour une demande de récupération de mot de passe.

| E-mail (*)                                                                                                    |   |
|----------------------------------------------------------------------------------------------------|---|
| bea.elisabeth.josse@wanadoo.fr                                                                                                    |   |
| Utilisez l'adresse e-mail suggérée ci-dessous ou indiquez une autre adresse e-mail                                                                                                    |   |
| <adr_mail_suggest></adr_mail_suggest>                                                                                                    |   |
| Votre mot de passe doit être composé de :<br>Au moins 12 caractères<br>Au moins une lettre majuscule<br>Au moins une lettre minuscule<br>Au moins un chiffre<br>Au moins un caractère spécial |   |
| Mot de passe (*)                                                                                                    |   |
|                                                                                                    | Θ |
| Confirmez votre mot de passe (*)                                                                                                    | _ |
|                                                                                                    | Θ |
| Page précèdente                                                                                                    |   |
| Valider la création du compte                                                                                                    |   |

Retour à la page de connexion

|                                                                             | Demander un nouvel email de validation de compte                                                        |              |
|-----------------------------------------------------------------------------|----------------------------------------------------------------------------------------------------|--------------|
| associée à votre co<br>passe.                                               |                                                                                                    | nande de réc |
| )                                                                           | Merci de valider votre compte                                                                           |              |
| abeth.josse@wanado                                                          | Un e-mail contenant un lien de validation, <b>valable 48H</b> ,<br>a été envoyé à l'adresse <b>%1</b> . |              |
|                                                                             | Veuillez cliquer sur ce lien pour valider la création de votre compte.                                  |              |
| mot de passe doit être c<br>pins 12 caractères<br>pins une lettre majuscule | Retour à la page de connexion                                                                           |              |

Retourner sur vos mails pour valider le compte.

Vous recevrez un identifiant qui vous permettra d'ouvrir le compte NOEFIL. Privilégiez votre adresse mail plutôt que l'identifiant donné.

Après validation du compte, retournez sur le site et reconnectez-vous.

Vous arrivez sur la page d'accueil avec vos informations personnelles.

| Vector | INSCRIPTION                                                         |
|--------|---------------------------------------------------------------------|
|        | • Suivi du dossier                                                  |
|        | Informations du responsable<br>Sélectionner un responsable existant |
|        | Informations générales<br>Nom (*)                                   |
|        | Prénom (*)<br>Leo                                                   |
|        | Civilité<br>MONSIEUR                                                |
|        | Situation (*)                                                       |
|        | email (*)<br>bea.elisabeth.josse@wanadoo.fr                         |
|        | Tel. fixe                                                           |

#### Remplir le second responsable

| Suhit du dossier                                                          |   |
|---------------------------------------------------------------------------|---|
| Informations du second responsable<br>Sélectorner un responsable existant |   |
| Ne pas ajouter de second responsable                                      |   |
| Informations générales                                                    |   |
| Nom (*)                                                                   |   |
| Prénom (*)                                                                |   |
| Civiné                                                                    |   |
| MONSIEUR                                                                  |   |
| Situation (*)                                                             |   |
|                                                                           | ~ |
| Email (*)                                                                 |   |
|                                                                           |   |
| Tel. fixe                                                                 |   |

# Remplir les informations de l'enfant

| We Can                    | INSCRIPTION                                  |
|---------------------------|----------------------------------------------|
|                           | Sulvi du dossier                             |
| Sólo                      | Informations de l'enfant                     |
| Info<br>Nom<br>ZE<br>Prén | rmations générales<br>n (°)<br>ED<br>nom (°) |
| Deu                       | xième prénom                                 |
| Trois                     | sième prénom                                 |
| Date                      | e de nalissance (*)                          |
| Sexe                      | 0                                            |

# Remplir les informations sur sa scolarité

| Suivi du dossier Informations sur la scolarité Niveau/formation souhaité (*) GS Restauration Sélectionnez le régime souhaité Provenance de l'enfant Etablissement précident : Sélectionnez la classe/formation antérieure Sélectionnez la classe/formation antérieure |                               | INSCRIPTION                              |
|----------------------------------------------------------------------------------------------------|-------------------------------|------------------------------------------|
| Informations sur la scolarité Niveau/formation souhaité (*)  S Restauration S Restauration Provenance de l'enfant Etablissement précédent :  Sélectionnez la classe/formation antérieure Si la famante antérieure                                                     | Suivi du dossier              |                                          |
| Niveau/formation souhaité (*)  GS  Restauration Sélectionnez le régime souhaité  Provenance de l'enfant Établissement précédent :  Sélectionnez la classe/formation antérieure  Si le formation entérieure                                                            | Informations sur la scolarité |                                          |
| GS Restauration Sélectionnez le régime souhaité Provenance de l'enfant Etablissement précédent : Sélectionnez la classe/formation antérieure Sélectionnez la classe/formation antérieure                                                                              |                               | eau/formation souhaité (*)               |
| Restauration Sélectionnez le régime souhaité Provenance de l'enfant Établissement précédent : Sélectionnez la classe/formation antérieure Sélectionnez la classe/formation antérieure                                                                                 |                               |                                          |
| Sélectionnez le régime souhaité Provenance de l'enfant Établissement précédent : Sélectionnez la classe/formation antérieure Sélectionnez la classe/formation antérieure                                                                                              |                               | stauration                               |
| Provenance de l'enfant Etablissement précédent :  Sélectionnez la classe/formation antérieure  Sélectionnez la classe/formation antérieure  Sélectionnez la classe/formation antérieure                                                                               |                               | actionnez le régime souhaité             |
| Etablissement précédent :<br>Sélectionnez la classe/formation antérieure                                                                                                    |                               | venance de l'enfant                      |
| Sélectionnez la classe/formation antérieure                                                                                                    |                               | plissement précédent :                   |
| Si la formation entériques s'est pas disponible dans la liste unuiller la solisir el dessous :                                                                                                    |                               | actionnez la classe/formation antérieure |
| or la formation anteneure mest pas disponitole dans la liste, veullez la salsir ci-dessous :                                                                                                    |                               |                                          |
|                                                                                                    |                               |                                          |

# Vous pouvez à tout moment enregistrer et reprendre ensuite.

| final<br>1212 - 12001<br>Torrigon Anadem | INSCRIPTION | Enregistrer et finaliser plus tard |
|------------------------------------------|-------------|------------------------------------|
|                                          |             | Suivi du dossier                   |
|                                          |             | ler responsable : ZED Leo          |
|                                          | . F         | as de second responsable           |
|                                          |             | Élève : ZED Leopold                |
|                                          |             | Scolarité                          |
|                                          |             |                                    |

Continuer à remplir les champs demandés.

| Coole<br>XXV - CCCP<br>Source Coole | INSCRIPTION                     |                                    | Enregistrer et finaliser plus tard |  |
|-------------------------------------|---------------------------------|------------------------------------|------------------------------------|--|
|                                     |                                 | Suivi du dossier                   |                                    |  |
|                                     | Infor                           | mations complémentaires<br>ZED Leo |                                    |  |
|                                     | Catégorie socio-professionnelle |                                    |                                    |  |
|                                     | Poste occupé                    |                                    |                                    |  |
|                                     | Entreprise                      |                                    |                                    |  |
|                                     | N° tél. portable professionnel  |                                    |                                    |  |
|                                     | Situation professionnelle (*)   |                                    |                                    |  |
|                                     | N° téléphone bureau             |                                    | ~                                  |  |

Compléter le dossier avec des pièces justificatives

Les documents avec le commentaire à lire sont consultatifs.

Les documents à télécharger doivent être remplis et signés. Télécharger les fichiers, remplissez les et joignez les sur le site.

Les documents obligatoires doivent être joints pour valider le dossier.

| Come<br>Data - (BEH<br>Data - Control | INSCRIPTION |                         |                                            | Enregistrer et finaliser plus tard |
|---------------------------------------|-------------|-------------------------|--------------------------------------------|------------------------------------|
|                                       |             |                         | Suivi du dossier                           | *                                  |
|                                       |             |                         |                                            |                                    |
|                                       |             |                         | Pièces justificatives                      |                                    |
|                                       |             | Extension               | n de fichiers autorisée : pdf,jpg          |                                    |
| _                                     |             | <u>Cliquez-ici pour</u> | accéder à l'aide des pièces justificatives |                                    |
|                                       |             |                         | ×                                          |                                    |
|                                       |             |                         | tarif 2023-2024                            |                                    |
|                                       |             | Téléo                   | charger le document à compléter            |                                    |
|                                       |             |                         | Joindre un fichier                         |                                    |
|                                       | A lire      |                         |                                            |                                    |
|                                       |             |                         | ×                                          |                                    |
|                                       |             |                         | Fournitures MS                             |                                    |
|                                       |             | Téléo                   | charger le document à compléter            |                                    |

| Fournitures MS<br>Télécharger le document à compléter        |
|--------------------------------------------------------------|
| Joindre un fichier                                           |
| ×                                                            |
| Livret de famille - page des parents<br>Document obligatoire |
| Joindre un fichier                                           |
| ×                                                            |
| Livret de famille - page de l'élève<br>Document obligatoire  |
| Joindre un fichier                                           |

A la fin valider votre inscription.

Envoyer le dossier. Vous recevrez un mail pour vous avertir que votre dossier a été soumis.

Quand il est validé par nos services, vous recevez un mail de confirmation.